### **CCC° Connect Reports**

Introduction CCC<sup>®</sup> Connect allows users to run reports that include the following sections:

- Shop Information
- Shop Contact Details •
- Shop Location Details •
- Shop Products •
- Shop Licenses & IDs •
- Insurance Policy Information ٠
- Shop Hierarchy Information •
- Shop Invitation Details •

#### CCC Connect

Shop Search Shop Requests Contracts My Shops to Manage Bulletins Documents Rates Profile Management Reports

To access reports, simply go to Portal Homepage and locate the CCC Connect section. Click Reports and the Reports page displays.

This guide describes how to access the Connect Reports section, use the provided report selection criteria to create a new report, and update existing reports to modify the data displayed.

#### **Reports Page** Let's begin with a quick look at the Reports main page. Here you can Navigation view and edit existing Reports, delete Reports, and create new Reports. The next section describes how to create a new report and the data you can include.

| INFORMATION<br>SERVICES INC.                  | CCC Connect |               |                    | <b>* ?</b> (      |
|-----------------------------------------------|-------------|---------------|--------------------|-------------------|
| «<br>CCC Connect<br>Shop Search               |             |               |                    | Create New Report |
| Shop Requests                                 | My Reports  |               |                    |                   |
| Documents<br>Bulletins                        | Name 👻      | Description - | Last Modified Date | Action            |
| Contracts                                     | 100.01      | Test Report   | 06/17/2020         | <b>b</b> 🖉 🖻      |
| Expiring Shop Insurance<br>My Shops to Manage | Report 1    |               | 04/30/2020         | 🗂 🔦 Ċ             |
| Rates Profile Management                      | my shops    |               | 06/17/2020         | 🔊 🖉 🛍             |
| Reports                                       |             | Test          | 06/20/2020         | <b>") /</b>       |
| Lists<br>Region                               |             |               |                    | < 1 - 4 of 4 3    |

Continued on next page

1

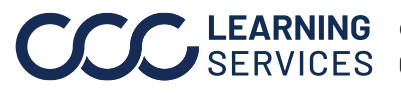

**LEARNING** ©2020-2022. CCC Intelligent Solutions Inc. All rights reserved. SERVICES CCC° is a trademark of CCC Intelligent Solutions Inc.

| 1       Login to mycceportal.com.         Image: Comparison of the mycle of the mycle of the my | Step |                                                                |                                   | Actio                                                   | n     |               |   |
|----------------------------------------------------------------------------------------------------|------|----------------------------------------------------------------|-----------------------------------|---------------------------------------------------------|-------|---------------|---|
| <complex-block></complex-block>                                                                                                    | 1    | Login to mycccp                                                | ortal.com.                        |                                                         |       |               |   |
| <complex-block></complex-block>                                                                                                    |      |                                                                |                                   |                                                         |       |               |   |
| 2 Scroll down to the CCC Connect section.                                                                                                    |      | INTELLIGENT SOLUTIONS                                          | One.<br>True.<br>Partner.         | User ID<br>Password<br>Forgot Pas<br>Unlock Acc<br>Heip | sword | Log In        |   |
| 2 Scroll down to the CCC Connect section.                                                                                                    |      |                                                                |                                   | • nop                                                   |       |               |   |
| COCC Control MA 0 0   Cocc Control MA 0 0   Mark Search for Valuation Responses 0 0 0   Mark Search for Valuation Responses 0 0 0   Mark Search for Valuation Responses 0 0 0   Mark Search for Valuation Responses 0 0 0   Mark Search for Valuation Responses 0 0 0   Mark Search for Valuation Responses 0 0 0   Mark Search for Valuation Responses 0 0 0   Mark Search for Valuation Responses 0 0 0   Mark Search for Valuation Responses 0 0 0   Mark Search for Valuation Responses 0 0 0   Mark Search for Valuation Responses 0 0 0   Mark Search for Valuation Responses 0 0 0   Mark Search for Valuation Responses 0 0 0   Mark Coll 0 0 0 0   Mark Coll 0 0 0 0   Mark Coll 0 0 0 0   Mark Coll 0 0 0 0   Mark Coll 0 0 0 0   Mark Coll 0 0 0 0   Mark Coll 0 0 0 0   Mark Coll 0 0 0 0   Mark Coll 0 0 0 0   Mark Coll 0 0 0 0   Mark                                                                                                    | 2    | Scroll down to th                                              | ne CCC Conne                      | ct sectior                                              | ۱.    |               |   |
| COCC Converted Welcome   Constrained 0   Constrained 0   Const                                                                                                    | _    |                                                                |                                   |                                                         |       |               | _ |
| Cuck Search for Valuation Requests         function Requests         function Requests                                                                                                    |      |                                                                | CCC Portal Welcome,               | _                                                       |       | ଶାହ ୍ତ୍ତେ ହ   |   |
| Claim Ruleers 0                                                                                                    |      | Quick Search for Valuation Requests                            |                                   |                                                         |       |               |   |
| Clear Same   Visitation Regent Number: My Work:   Clear Genetic   Clear Genetic   Clear Genetic   Clear Genetic   Clear Genetic   Clear Genetic   Clear Genetic   Clear Genetic   Clear Genetic   Strep Regentic Genetic   Strep Regentic My   Strep Regentic My   CCC Connect Strep Strep Regentic   Strep Strep Regentic AbD   CCC Connect Strep Strep Regentic   Strep Strep Regentic AbD   CCC Connect Strep Strep Regentic   Strep Strep Regentic AbD   CCC Connect Strep Strep Regentic   Strep Strep Regentic AbD   CCC Connect Strep Strep Regentic   Strep Strep Regentic AbD   CCC Connect Strep Strep Regentic   Strep Strep Regentic AbD   CCC Connect Strep Strep Regentic   Strep Strep Regentic AbD   Connect Strep Strep Regentic   Connect Strep Strep Regentic   Connect Strep Strep Regentic   Total Loss FRid   Time Strep Regentic Genetic   Total Loss FRid   Time Strep Regentic Regrescent Autoperetic   Connect Strep Strep Regentic   Connect Strep Strep Regentic   Connect Strep Strep Regentic   Connect Strep Strep                                                                                                    |      | Claim Reference ID.                                            |                                   |                                                         |       |               |   |
| Watcher Regent         Work           Clear         Search         Total         Overdise           Add. A         0         0         0           Cack Search for Clann Folders         add. A         0         0         0           Search for Clann Folders         add. A         0         0         0           Search for Clarn Folders         add. A         0         0         0           Search for Clarn Folders         add. A         0         0         0           Search for Clarn Folders         add. A         0         0         0           Search for Clarn Folders         add. C         0         0         0           Search for Oder Clam         Clara Repeationert         add. D         0         0         0           Sondels Raager 20         PEEI         13         0         0         0         0           Shop Search         ADJ         0         0         0         0         0         0           Shop Search         ADJ         0         0         0         0         0         0           Matter Bragerson         0         0         0         0         0         0         0 <td< th=""><th></th><th>Clear Search</th><th></th><th></th><th></th><th></th><th></th></td<>                                                                                                    |      | Clear Search                                                   |                                   |                                                         |       |               |   |
| Curr         Status         Real         Oursis           Lake K Search for Claim Folders         aix Ari         0         0         0           Lake K Search for Claim Folders         aix Ari         0         0         0           Lake K Search for Claim Folders         aix Ari         0         0         0           Lake K Search for Claim Folders         aix Ari         0         0         0           State Ar Appointment         State Argonization Argonization Argonizatio Argoniza                                                                                                    |      | Valuation Request Number:           starts with                | My Work<br>My Work My Team's Work |                                                         |       |               |   |
| Curk Search for Claim Folders         add Ar         0         0           Starth Win ''         add Ar         0         0         0           Starth Win ''         add Cr         0         0         0           Starth Win ''         add Cr         0         0         0           Starth Win '         add Cr         0         0         0           Starth Win '         Main Cr         0         0         0           Starth Win '         Main Cr         0         0         0           Starth Win '         Main Cr         0         0         0           Starth Win '         Main Cr         0         0         0           Starth Win '         PEEI         13         0         0           CCC Connect         TES'         0         0         0         0           Starth Starting         Rem         0         0         0         0         0           Guardiansi         Reso         8         0         0         0         0         0         0         0         0         0         0         0         0         0         0         0                                                                                                    |      | Clear Search                                                   | Worklist Name                     |                                                         | Total | Overdue       |   |
| Cuin Reverse D auto A 0 0   Starts for of came auto C 0 0   auto C 0 0 0   auto D 0 0 0   Trast an Appointment B 0 0   Standak Maager/Appaser 2.0 PEEI 13 0   Imperiod Scheduling Operational Report PEEI 0 0   CCC Connect TES 0 0 0   Standak Maager/Appaser 2.0 PEEI 0 0 0   Imperiod Scheduling Operational Report Report 0 0 0   CCC Connect TES 0 0 0 0   Starts Prode Maagerent Remo 0 0 0   Baterian Since Interaction Remo 0 0 0   Starts Prode Maagerent Rev 0 0 0   Tes Reports 0 0 0 0   Materian Since Interaction Rev 0 0 0   Materian Since Interaction Rev 0 0 0   Materian Since Interaction Rev 0 0 0   Materian Since Interaction Rev 0 0 0   Materian Since Interaction Rev 0 0 0   Materian Since Interaction Rev 0 0 0   Materian Since Interaction Rev 0 0 0   Materian Since Interaction Rev 0 0 0   Materian Since Interaction Rev </th <th></th> <th>Quick Search for Claim Folders</th> <th>auto.Ac</th> <th></th> <th>0</th> <th>0</th> <th></th>                                                                                                    |      | Quick Search for Claim Folders                                 | auto.Ac                           |                                                         | 0     | 0             |   |
| stack for odder citien       Citient       audo Chi       0       0         stack for odder citien       audo Chi       0       0         Create an Apportiment       Bul_       0       0       0         Schedels Manager 2.0       Bul_       0       0       0         Schedels Manager 2.0       PEEI       13       0       0         Imspection Scheduling Operational Report       PEEI       0       0       0         CCC Connect       TES       0       0       0       0         Shop Search       ADJ       0       0       0       0         Shop Search       ADJ       0       0       0       0         Documents       Rem       0       0       0       0         Buterins       Sv-       0       0       0       0         Documents       Sv-       0       0       0       0         Mustach Shop Management       Sv-       0       0       0       0         Nofficiant Configuration       TES       0       0       0       0         Title Services       AUT       0       0       0       0       0         D                                                                                                    |      | Claim Reference ID:                                            | auto.Ai                           |                                                         | 0     | 0             |   |
| Auto Duto Course an Appointment       BM_       0       0         Schedule Manager 2.0       PEE       13       0         Schedule Manager 2.0       PEE       0       0         Schedule Manager 2.0       PEE       0       0         Schedule Manager 2.0       PEE       0       0         Schedule Manager 2.0       PEE       0       0         Schedule Manager 2.0       PEE       0       0         Schedule Manager 2.0       PEE       0       0         Schedule Manager 2.0       PEE       0       0         Schedule Manager 2.0       PEE       0       0         Schedule Manager 2.0       PEE       0       0         Schedule Manager 2.0       ADJ       0       0         Schedule Manager 2.0       Ren       0       0         Builtins       Report       8       0         Documents       Sv-       0       0         Report       Sv-       0       0         Mantan Shop Heraethy       TET       4       0         Total Loss       PR0       0       0         Dashboards       AUT       0       0         Dashb                                                                                                    |      | Search for older claim Clear Search                            | auto.Cc                           |                                                         | 0     | 0             |   |
| Credie de Appointment<br>Schedule Manager 2.0     BM_     0     0       Schedule Manager 2.0     PEEI     13     0       Inspection Scheduling Operational Report     PEEI     0     0       CCC Connect     SSN     0     0       Stop Search     ADJ     0     0       Stop Search     PPd     0     0       Stop Search     PPd     0     0       My stops for Manage     Rem     0     0       Documents     Refo     8     0       Documents     SV-     0     0       Report     SV-     0     0       Total Loss     PR0     0     0       Utilities     AUT     0     0       Utilities     Guic     1     0                                                                                                    |      |                                                                | auto.Di                           |                                                         | 0     | 0             |   |
| Schedule Manager Appriaer 2.0     PEB     13     0       Inspection Scheduling Operational Report     PEE     0     0       CCCC Connect     TES     0     0       Shop Requests     ADJ     0     0       Contacts     APDd     0     0       My stops to Manage     Rem     0     0       Building     Reform     0     0       Documents     Reform     0     0       Rates Profile Management     SV-     0     0       Notification Configuration     TET     4     0       Mantain Shop Hearactly     TET     0     0       Total Loss     ARD     0     0       UNitides     AUT     0     0       Catarus Heeting Respection Assegment     AUT     3     0                                                                                                    |      | Create an Appointment                                          | BM_                               | 8                                                       | 0     |               | ^ |
| Inspection Scheduling Operational Report     PEB     0     0       CCCC Connect     ES     0     0       Shop Requests     PRd     0     0       Contacts     Rem     0     0       My Shops to Manage     Rem     0     0       Buildins     Rem     0     0       Documents     Rem     0     0       Rates Profile Management     SV-     0     0       Notification     SV-     0     0       Total Loss     PRd     0     0       Dashboards     AUT     0     0       UNitities     AUT     0     0       Charling Respection Assignment     Guic     1     U                                                                                                    |      | Schedule Manager 2.0<br>Schedule Manager Appraiser 2.0         | PEEI                              | 13                                                      | 0     |               |   |
| CCC ConcetG%00Stop SearchADJ00Stop SearchADJ00ContractsProd00My stops basingerRem00BusitosRem00DocumentsRefo00DocumentsSV-00RepotsSV-00Notification ConfigurationSV-00Maintain Stop HeirarchyTETI40Total LossRefo00TRe Services<br>DashcourdsAUT00UtilitiesAUT00Camers Needing Reerspection AssignmentGuic1U                                                                                                    |      | Inspection Scheduling Operational Report                       | PEEI                              | 0                                                       | 0     |               |   |
| CCC Connect       TES       0       0         Stop Search       ADJ       0       0         Stop Search       Find       0       0         Contracts       Find       0       0         Contracts       Find       0       0         My Stops Is Manage       Rein       0       0         Building       Rein       0       0         Documents       Rein       0       0         Rates Profite Management       SV-       0       0         Notification Configuration       FET       4       0         Notification Stops Hearactby       TES       8       0         Total Loss       Fest       0       0         Dashboards       AUT       0       0         Utilities       Que       1       0                                                                                                    |      |                                                                | CSW                               | 0                                                       | 0     |               |   |
| Stop SearchADJ00Stop SearchProd00Stop SearchProd00M Stop Se ManageRem00BueletosRemo00DocumentsRemo00RapotsSV-00Notification ConfigurationTET40Total LossTest00DashboardsAUTr00UtilitiesQuic10Ctarms Reengection AssignmentGuic10                                                                                                    |      | CCC Connect                                                    | TES'                              | 0                                                       | 0     |               |   |
| Prod0ContractsRein00My stops to ManageRein00BuildingRein800DocumentsSV-000ReportsSV-000Notification ConfigurationTET40Total LossTest000Title ServicesPRO000DashboardsAUTr000UtilitiesGuic100                                                                                                    |      | Shop Search<br>Shop Demiests                                   | ADJ                               | 0                                                       | 0     |               |   |
| My stops to Manage     Rem     0     0       Building     Rem     8     0       Documents     Rem     0     0       Reports     SV-     0     0       Notification Configuration     TET     4     0       Total Loss     Test     0     0       Title Services     PRO     0     0       Dashboards     AUTr     0     0       Utilities     Quic     1     0                                                                                                    |      | Contracts                                                      | Prod                              | 0                                                       | 0     |               |   |
| Documents     Refor     8     0       Rates     SV-     0     0       Notification Configuration     SV-     0     0       Notification Configuration     TETI     4     0       Total Loss     Test,     0     0       Table Services     PRO     0     0       Dashboards     AUT     0     0       Utilities     Que     1     0                                                                                                    |      | My Shops to Manage<br>Bulletins                                | Rem                               | 0                                                       | 0     |               |   |
| Rate Politie Management     SV-     0     0       Reports     SV-     0     0       Notification Configuration     SV-     0     0       Marianal Shop Henatchy     TET1     4     0       Total Loss     Test,     0     0       Table Services     PRO     0     0       Data/boards     AUT     0     0       Utilities     Que     1     0                                                                                                    |      | Documents                                                      | Rero                              | 8                                                       | 0     |               |   |
| Notification Configuration<br>Maritan Shop Henracity     SV     0     0       TET1     4     0       TES     0     0       Total Loss     Test,     0     0       Table Services     PR0     0     0       Dashboards     AUT     0     0       Utilities     Que     1     0                                                                                                    |      | Rates Profile Management<br>Reports                            | 50-                               | 0                                                       | 0     |               |   |
| Maintain Shop Herarchy     Item     Item       Tes     0     0       Table Services     PRO     0     0       Dashboards     AUTr     0     0       Utilities     Que     1     0                                                                                                    |      | Notification Configuration                                     | TETI                              |                                                         | 0     |               |   |
| Test,     0     0       Title Services     PRO     0     0       Distributinds     AUTh     0     0       FINA     3     0       Utilities     Quict     1     0                                                                                                    |      | Maintain Shop Hierarchy                                        | TES                               | 8                                                       | 0     |               |   |
| I colar Loss     PRO     0     0       Title Services     PRO     0     0       Dashboards     AUTr     0     0       FINA     3     0       Utilities     Quic     1     0                                                                                                    |      |                                                                | Test                              | 0                                                       | 0     |               |   |
| Imb services     AUTi     0     0       Dashboards     FINA     0     0       Utilities     Quic     1     0       Ctains Needing Reispection Assignment     1     0                                                                                                    |      | Total Loss                                                     | PRO                               | 0                                                       | 0     |               |   |
| FINA     3     0       Utilities     Outo     1     0       Citamis Needing Reispection Assignment                                                                                                    |      | Dashboards                                                     | AUT                               | 0.1                                                     | 0     |               |   |
| Utilities Quic 1 0 Citams Reeding Reinspection Assignment                                                                                                    |      |                                                                | FINA                              | .3                                                      | 0     |               |   |
|                                                                                                    |      | Utilities<br>Claims Needing Reinspection Assignment            | Quic                              | 1                                                       | 0     |               |   |
| O 7000-3021 CCC Intelligent Statutes Inc. All rights reserved     www.ccols.com                                                                                                    |      | © 2003-2021 CCC Intelligent Solutions Inc. All rights reserved |                                   |                                                         |       | www.cccis.com |   |

**Create Report** Follow these steps to view and run a report.

Continued on next page

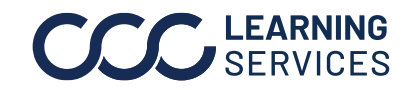

| continuea |                                                                                                    |
|-----------|----------------------------------------------------------------------------------------------------|
| Step      | Action                                                                                                    |
| 3         | Click on Reports.<br>CCC Connect<br>Shop Search<br>Shop Requests<br>Contracts<br>My Shops to Manage<br>Bulletins<br>Documents<br>Rates Profile Management<br>Reports<br>Notification Configuration<br>Maintain Shop Hierarchy |
| 4         | The My Reports section displays and shows all previously saved reports.<br>To run a new report, click Create New Report.                                                                                                    |

Create Report,

Continued on next page

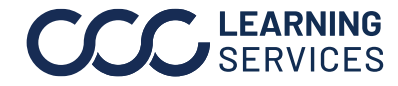

# Create Report,

| ер |                                                                                 |                                                                                     | l                                                              | Action                                                             |                                                                                                    |
|----|---------------------------------------------------------------------------------|-------------------------------------------------------------------------------------|----------------------------------------------------------------|--------------------------------------------------------------------|----------------------------------------------------------------------------------------------------|
| ō  | There are sev<br>Information,<br>Licenses & II<br>Invitation De<br>Report Selec | veral sections<br>Shop Contac<br>D's, Insurance<br>tails, Shop No<br>tion Criteria. | provided fo<br>t Details, Si<br>Policy Info<br>otes, Shop J    | or you to sele<br>hop Location<br>ormation, Hie<br>Attributes, S   | ct report criteria: Shop<br>Details, Shop Products,<br>rarchy Information, Shop<br>hop Suspend Details, and |
|    | Select all rep<br>Selection Cri                                                 | ort criteria yo<br>i <b>teria</b> section                                           | u would like<br>to choose s                                    | e shown on th<br>shops from sp                                     | e report. Use the <b>Report</b><br>becific <b>States</b> , <b>Shop Lists</b>                                |
|    | Shop Invitati                                                                   | <b>on Status</b> , etc                                                              | c. Then clic                                                   | k Run Report                                                       | •                                                                                                    |
|    | << Back to List<br>Create New Report                                            |                                                                                     |                                                                |                                                                    |                                                                                                    |
|    | Save Report * Report Name                                                       | Description                                                                         |                                                                | "Necce ec                                                          |                                                                                                    |
|    | Shop Information (0/13)                                                         |                                                                                     | * A minimum of one reg                                         | ort oriteria is required before you can run and/or save a report   |                                                                                                    |
|    | □ Name                                                                          | Address                                                                             | City                                                           | C \$1800                                                           | 1                                                                                                    |
|    | □ Zp<br>□ Grg Type                                                              | Phone     Shop Type                                                                 | C DRP Scare                                                    | C Relationship ID                                                  |                                                                                                    |
|    | Rolling \$2 months Claims                                                       |                                                                                     |                                                                |                                                                    |                                                                                                    |
|    | Shop Contact Details (0%)                                                       | Shop Owner Pitone                                                                   | Shop Owner Email                                               | C Shop Manager                                                     |                                                                                                    |
|    | Shop Manager Phone                                                              | C Shop Manager Email                                                                |                                                                |                                                                    |                                                                                                    |
|    | Viters at Location                                                              | Number of Employees                                                                 | Number of Estimators                                           | Consite Parking Spaces                                             | 1                                                                                                    |
|    | Repair Bays     Storage Area                                                    | Shop Business Hours Storage Security                                                | Shop Services     Storage Area Description                     | C Language                                                         |                                                                                                    |
|    | Rental Partner(s)                                                               | C Dustriess type                                                                    |                                                                |                                                                    |                                                                                                    |
|    | Shop Products (0/7)                                                             |                                                                                     | C CCC COLL LINNA Rive Show                                     | -                                                                  |                                                                                                    |
|    | CCC ONE Repair Workflow                                                         | CCC ONE Repair Methods                                                              | C CCC Bagage                                                   |                                                                    |                                                                                                    |
|    | Shop Licenses & ID's (0/8)                                                      | Orecestu                                                                            | O Sizie LPA                                                    | - State License                                                    | 1                                                                                                    |
|    | Haamat Permit                                                                   |                                                                                     |                                                                |                                                                    |                                                                                                    |
|    | Insurance Policy Information (0/24)     datage Keeper Policy Number             | Carage Keeper Expiration Status                                                     | Carage Keeper Policy Start Date                                | - Carage Keeper Exploition Date                                    | 1                                                                                                    |
|    | Gazage Keeper Coverage Limit                                                    | Garage Keeper Coverage Declaration                                                  | General Liability Policy Number                                | General Liability Expiration Status                                |                                                                                                    |
|    | General Lability Policy Start Date     Unorelia Policy Number                   | General Lability Expraison Date                                                     | General Lability Coverage Limit     Umbrelia Policy Start Date | General Lability Coverage Declaration     Umbrelia Expiration Date |                                                                                                    |
|    | Umbreita Coverage Linit                                                         | Umbrelia Coverage Declaration                                                       | Workers Compensation Policy Number                             | Workers Compensation Expiration Status                             |                                                                                                    |
|    | Workers Compensation Policy Start Date     Hierarchy information (0/2)          | U Workers Compensation Expired Date                                                 | U Workers Compensation Coverage Limit                          | U Workers Componsation Coverage Declaration                        | 1                                                                                                    |
|    | C Insurance Shop Manager                                                        | Insurance Shop Bapennisor                                                           |                                                                |                                                                    |                                                                                                    |
|    | Shop Invitation Details (0(3)     Current Invitation Status                     | Last Approved Questions                                                             | Current Effective Rates                                        |                                                                    | 1                                                                                                    |
|    | Shop Notes (9/7)                                                                |                                                                                     |                                                                | -                                                                  | I                                                                                                    |
|    | Note Date     Note category                                                     | Note Subject     Note sub category                                                  | Note description     Total number of Notes                     | Note saved by                                                      |                                                                                                    |
|    | Shop Attributes (0/2)                                                           |                                                                                     |                                                                | -                                                                  | 4                                                                                                    |
|    | Public Attributes     Shop Suspend Details (8/3)                                | U Private Attributies                                                               |                                                                | -                                                                  |                                                                                                    |
|    | Suspension initiated Date                                                       | Guspernion Start Date                                                               | C Suspension Expiration Date                                   |                                                                    | 1                                                                                                    |
|    | Report Selection Criteria                                                       |                                                                                     |                                                                |                                                                    | 1                                                                                                    |
|    | Insurance Shop Manager                                                          | Shop State     Select All     All                                                   | Shop List                                                      |                                                                    |                                                                                                    |
|    | Shop Invitation Status DRP Shops  At I suspend My Shees                         | Alaska     Antonia     Akarisas                                                     | Certificate_test_tist     In Network List     Internal shops   |                                                                    |                                                                                                    |
|    | ing arright Cr                                                                  | California                                                                          | C Lat 9 15 *                                                   |                                                                    |                                                                                                    |
|    |                                                                                 |                                                                                     |                                                                | Cano Run Report                                                    |                                                                                                    |
|    |                                                                                 |                                                                                     |                                                                |                                                                    |                                                                                                    |

Continued on next page

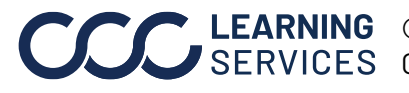

**CCC**<sup>®</sup> is a trademark of CCC Intelligent Solutions Inc. All rights reserved.

### Create Report,

continued

| Step | Action                                                                                                    |
|------|----------------------------------------------------------------------------------------------------|
| 6    | An Excel report will be downloaded to your Downloads folder. Click <b>Open file</b> to view the report.                                                                                                    |
|      | Downloads                                                                                                    |
|      | ReportExcel.xlsx       Open file                                                                                                    |
|      | See more                                                                                                    |
| 7    | Your report will open in Excel with all of the report criteria you selected.                                                                                                    |
|      | Autorian     Control     Control |
|      | A         B         C         D         E         F         G         H         J         K         L         M           1         Name         Adress         City         Phone         DIP Scre         I         I                                                                                                |
|      | 10<br>17<br>18<br>19<br>20<br>21<br>22<br>24<br>5heet0 ©  ()<br>()<br>()<br>()<br>()<br>()<br>()<br>()<br>()<br>()                                                                                                    |

Continued on next page

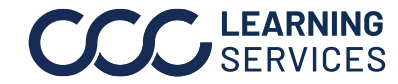

Save a Report Follow the steps below to save a report to the My Reports section of CCC<sup>®</sup> Connect.

| Step | Action                                                                                                    |                                                                                                    |                                                                                                    |                                                                                                    |  |  |
|------|----------------------------------------------------------------------------------------------------|----------------------------------------------------------------------------------------------------|----------------------------------------------------------------------------------------------------|----------------------------------------------------------------------------------------------------|--|--|
| 1    | Follow steps 1-4 from the <b>How to Run a Report</b> section of this job aid.                                      |                                                                                                    |                                                                                                    |                                                                                                    |  |  |
| 2    | Select Save Report in the Create New Report Section.<br>Then enter a Report Name and a Description (not required). |                                                                                                    |                                                                                                    |                                                                                                    |  |  |
|      | Save Report * Report Name Test Report                                                                              | ort Description Test Report                                                                            | * A minimum of one report criteria is re                                                                                                    | "Required                                                                                                    |  |  |
| 3    | Select at least on<br>click <b>Run Report</b>                                                                      | e report criter                                                                                        | ia to save the                                                                                                    | report. Then                                                                                                    |  |  |
|      | CCC CNE Estimating                                                                                                 | CCC ONE Advisor                                                                                        | CCC ONE Update Plus Status                                                                                                    | CCC ONE Update Plus CSI                                                                                         |  |  |
|      | Pedral EPA     Hazmat Permit                                                                                       | Federal ID                                                                                             | State EPA                                                                                                    | State License                                                                                                   |  |  |
|      | Insurance Policy Information (0:24)     Garage Keeper Policy Number     Garage Keeper Coverage Limit.              | Garage Keeper Expiration Status Garage Keeper Coverage Declaration                                     | Garage Keeper Policy Start Date General Liability Policy Number                                                                                                    | Garage Keeper Expiration Date     General Liability Expiration Status                                           |  |  |
|      | General Llability Policy Start Date     Umbreila Policy Number     Umbreila Coverage Limit                         | General Liability Expiration Date     Umbrella Expiration Status     Umbrella Coverage Declaration     | General Liability Coverage Limit Umbrella Policy Start Date Workers Compensation Policy Number                                                                                                    | General Liability Coverage Declaration     Urrbreita Expiration Date     Workers Compensation Expiration Status |  |  |
|      | Workers Compensation Policy Start Date Hierarchy information (0/2) insurance Shop Manager                          | Workers Compensation Expired Date Insurance Shop Supervisor                                            | Workers Compensation Coverage Limit                                                                                                    | Workers Compensation Coverage Declaration                                                                       |  |  |
|      | Shop Invitation Details (0/3) Current Invitation Status Chara Martine (ACD)                                        | Last Approved Questions                                                                                | Current Effective Rates                                                                                                    |                                                                                                    |  |  |
|      | Note Date     Note category                                                                                        | Note Subject                                                                                           | Note description     Total number of Notes                                                                                                    | Note saved by                                                                                                   |  |  |
|      | Shop Attributes (0/2) Public Attributes Shop Suspend Details (0/3)                                                 | Private Attributes                                                                                     |                                                                                                    | -                                                                                                    |  |  |
|      | Suspension Initiated Date Report Selection Criteria                                                                | Suspension Start Date                                                                                  | Suspension Expiration Date                                                                                                    |                                                                                                    |  |  |
|      | Insurance Shop Manager<br>Shop Invitation Status<br>DRP Shops @ All Surgend<br>My Shops                            | Apop State     Select Al     Alabara     Alabara     Alabara     Adosta     Adosta     Calfornia     V | Shop List         -           Select Al         -           Automation List         -           Contributing Less Jain         -           In Internal shops         -           LISE 9.16         - | Caroo Ran Raport                                                                                                |  |  |
|      |                                                                                                    |                                                                                                    |                                                                                                    |                                                                                                    |  |  |

Continued on next page

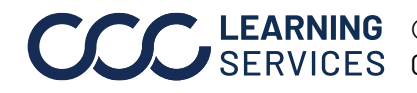

| Save a Report, | Step | Action                                                                                                    |
|----------------|------|----------------------------------------------------------------------------------------------------|
| continued      | 4    | An Excel report will be downloaded to your Downloads folder.                                                                              |
|                |      | Downloads 🗅 Q … 🖍                                                                                                    |
|                |      | ReportExcel.xlsx<br>Open file                                                                                                    |
|                |      | See more                                                                                                    |
|                |      | A green banner will display at the top of the CCC Connect window.                                                                         |
|                |      | Success<br>Report saved succesfully.                                                                                                    |
|                | 5    | The report will now show in the <b>My Reports</b> section.                                                                                |
|                |      | My Reports                                                                                                    |
|                |      | Name                                                                                                    |
|                |      | 06/ D A 🗑                                                                                                    |
|                |      |                                                                                                    |
|                |      | D 🖉 🖸 🔰                                                                                                    |
|                |      | 09/ D 2 🕅                                                                                                    |
|                |      | De 🔪 Ċ 🔪 🖓                                                                                                    |
|                |      | From here you are able to <b>View</b> the report, <b>Edit</b> the report, or <b>Delete</b> the report by using the <b>Action</b> buttons. |
|                |      | <b>D</b> 🖉 🖻                                                                                                    |

Continued on next page

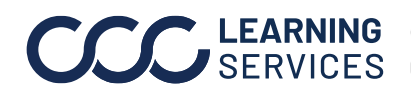

#### **My Reports** As mentioned on the first page, any Reports saved to view or edit to run again, will display on the Reports main page. Here you can see the Report Name, Description, and the Last Modified Date.

| My Reports |             |                      |                |
|------------|-------------|----------------------|----------------|
| Name       | Description | ✓ Last Modified Date | Action         |
|            | Test Report | 06/17/2020           | <b>D</b> 🖉 🟛   |
| Report 1   |             | 04/30/2020           | 🗇 🖉 🗇          |
| my shops   |             | 06/17/2020           | 🗂 🔦 Ċ          |
|            | Test        | 06/20/2020           | 🗇 🖉 🗇          |
|            |             |                      | < 1 - 4 of 4 📏 |

For any existing Reports, you can:

- Yiew: Rerun the Report and it will download automatically for you to save to your computer.
- 🔗 Edit: opens the Report Selection Criteria page to make changes to and run the report again.

You will be able to update the existing Report or select Run Report to create a new report with

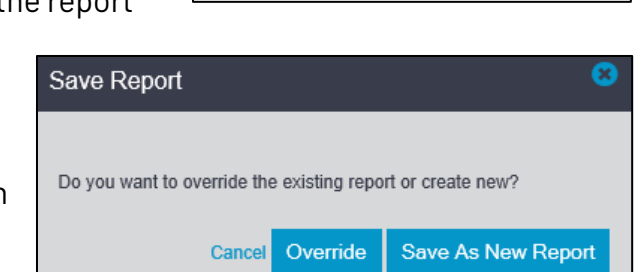

Cancel

Run Report

Update

your changes. If you do, then you will have the option of saving the report as a New Report or to override the existing saved report.

**Delete:** Permanently delete the Report from the list.

Continued on next page

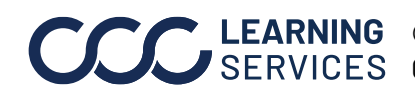

Shop The Reports section also allows users to bulk update public and private Attributes Shop Attribute values for Shops in the network instead of manually Upload updating each shop individually.

| CCC Connect                    |               |                     | *           | ?        | •    |
|--------------------------------|---------------|---------------------|-------------|----------|------|
|                                |               |                     | Create No   | ew Rep   | port |
| My Reports                     |               |                     |             |          |      |
| Name -                         | Description - | Last Modified Date  | Action      |          |      |
| Upload shop attribute template |               | 06/11/2021 12:22 AM | ່ 🕽 🖋 🕯     | Ì        |      |
| Test Report                    |               | 04/07/2021 01:20 AM | ີ 🖋 🕻       | Ì        |      |
| Shop Info                      |               | 01/11/2021 12:33 PM | 🔊 🖋 🕻       | Ì        |      |
| All DRPs                       |               | 06/19/2020 03:38 PM | <b>') /</b> | Ì        |      |
|                                |               |                     | < 1         | I - 4 of | 4 >  |
| Upload Shop Attributes         |               |                     |             |          |      |
| Choose File Upload             |               |                     |             |          |      |

**Updating Attributes:** To begin this process, we recommend that you export a Report to your local drive, from Connect, with the following fields:

- Location ID
- Public Attributes
- Private Attributes

Modify the Shop IDs and attributes as needed in the exported Report. As long as the Location IDs and Attribute Names match, once you upload the file, the attribute will be updated.

**Important:** If your exported Report has shop names or any other additional columns, you must delete them prior to upload.

| Location ID | Private Attribute 1 | Private Attribute 2 | Public Attribute<br>1 | Public Attribute 2 |
|-------------|---------------------|---------------------|-----------------------|--------------------|
| P44047      | Sample 1            | Sample 2            | Sample 3              | Sample 5           |
| P64126      | Sample 1            | Sample 2            | Sample 3              | Sample 5           |

Continued on next page

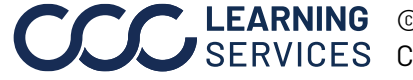

Shop Attributes Upload, continued

### **Upload Updated Report**

When ready to upload in bulk, go to the Upload Shop Attributes section of the page and click on **Choose File**. Locate and select the updated Report spreadsheet.

When ready, click **Upload** to move the data to Connect.

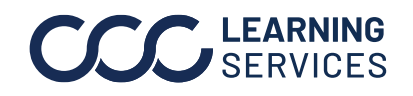